# Pose des Puffers<sup>®</sup> par GPS avec IOS

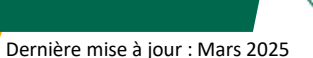

### 1 - TÉLÉCHARGER L'APPLICATION SUR SON SMARTPHONE

#### Sur IOS

1/ Aller dans le Apple Store

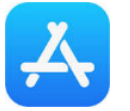

2/ Télécharger GPX Tracker

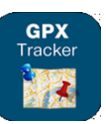

### **2 - OUVRIR LE PLAN DE POSE DIRECTEMENT DE LA PIÈCE JOINTE ENVOYÉE PAR EMAIL**

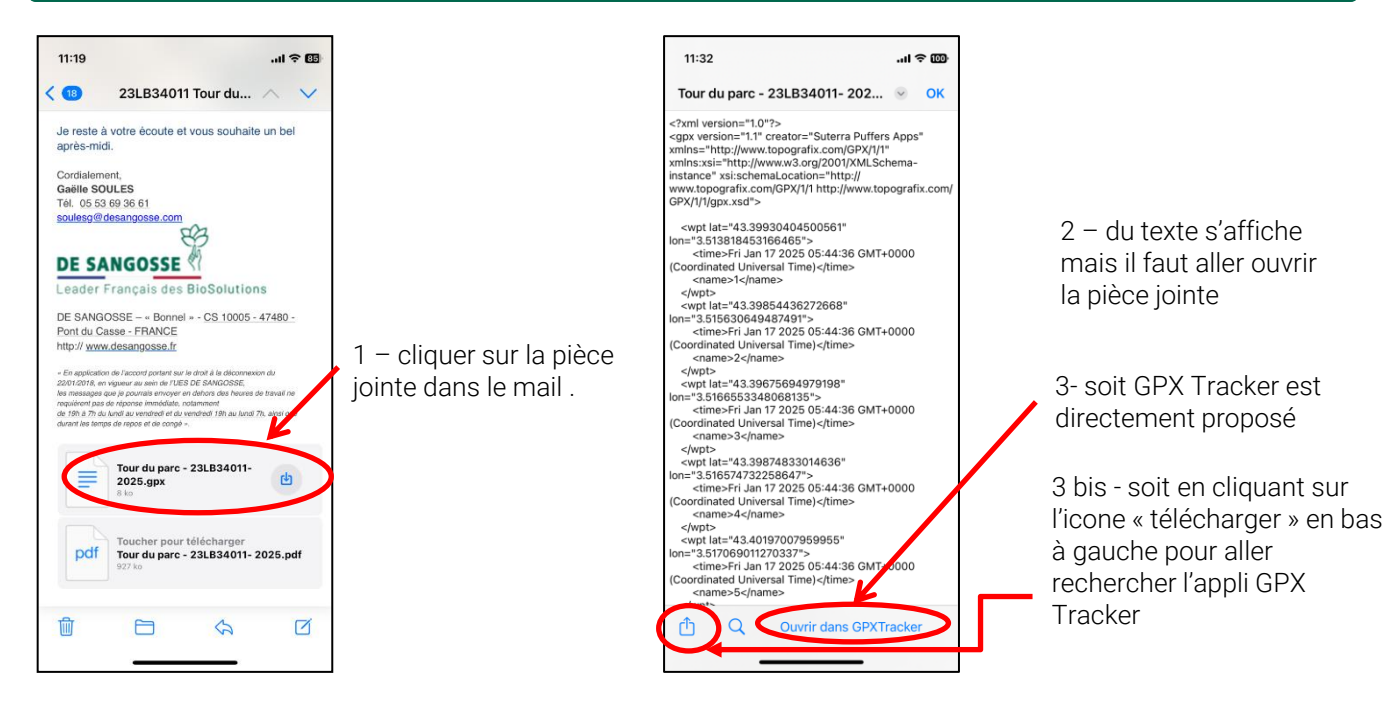

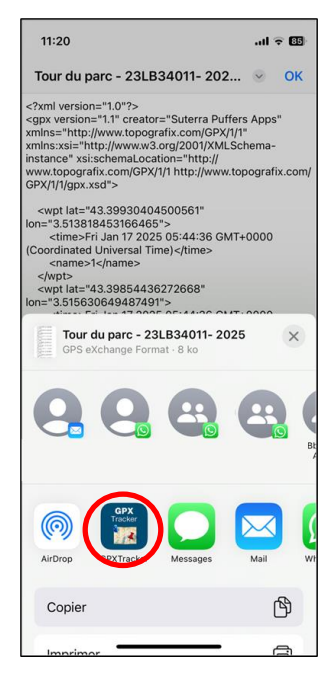

4 – Si GPX Tracker n'est pas directement proposé (cas 3 bis) En cliquant sur l'icone « télécharger », la liste des appli disponibles s'affiche. Il suffit de faire défiler sur la droite pour retrouver GPX Tracker puis de cliquer dessus.

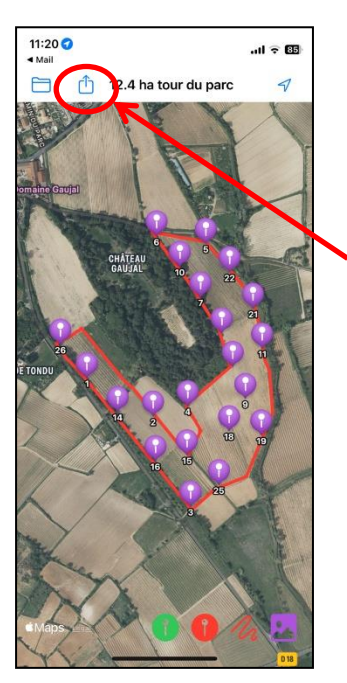

5 – La plan s'ouvre dans GPX Tracker.

6- Pensez à télécharger le fichier sur votre téléphone avant d'aller sur la parcelle

# Pose des Puffers<sup>®</sup> par GPS avec IOS

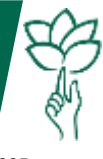

Dernière mise à jour : Mars 2025

### 3 – UTILISER L'APPLICATION LORS DE LA POSE DES PUFFER®

### Avant de se rendre sur la parcelle

et avec une bonne connexion :

- télécharger le plan de pose et vérifier que tout va bien
- o charger le téléphone

#### En arrivant sur le site:

 Activer la géolocalisation du téléphone dans Réglages / Confidentialité / Service de localisation

| •III SFR | Réglages                  | Ð |
|----------|---------------------------|---|
| $\odot$  | Général 1                 | > |
|          | Centre de contrôle        | > |
| AA       | Luminosité et affichage   | > |
| *        | Fond d'écran              | > |
|          | Siri et recherche         | > |
|          | Touch ID et code          | > |
| SOS      | Appel d'urgence           | > |
|          | Batterie                  | > |
|          | Confidentialité 2         | > |
| Å        | iTunes Store et App Store | > |
| -        | Wallet et Apple Pay       | > |
| •        | Mots de passe et comptes  | > |

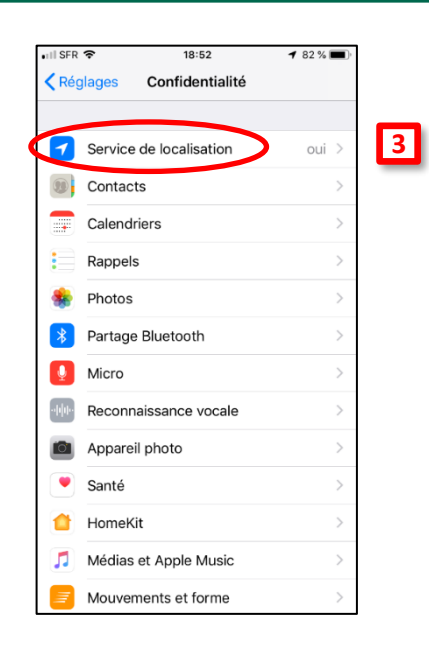

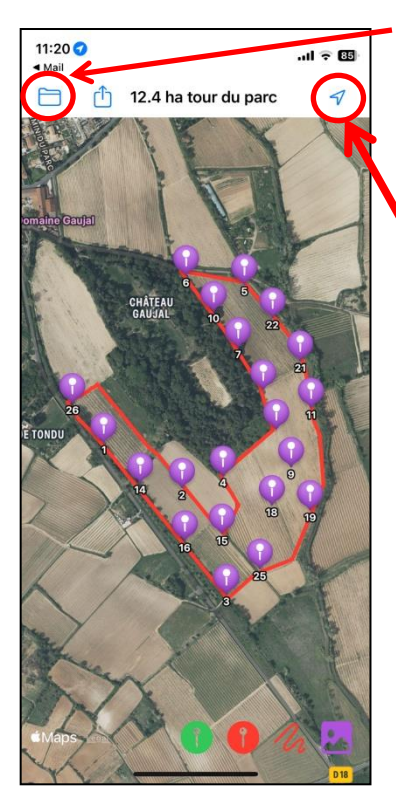

Vous pouvez retrouver votre plan en cliquant sur l'icône du Dossier en haut à gauche de l'écran

Activer la géolocalisation

si ce n'est pas déjà fait dans les paramètres du smartphone

Lorsque la géolocalisation est activée, le point bleu correspondant à votre position apparait.

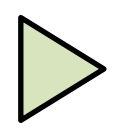

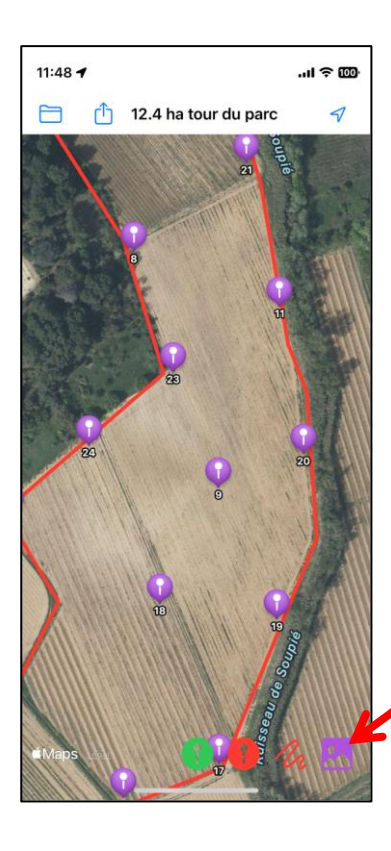

## ZOOM

Tous les puffers ne sont pas systématiquement visibles sur une vue d'ensemble du plan. Pensez à zoomer pour bien repérer tous les puffers de la parcelle.

Changer de vue si besoin